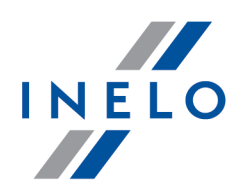

# **4Trans**

# Tutorial - Import delegacji z GBOX Online

Wersja: 5.1.1

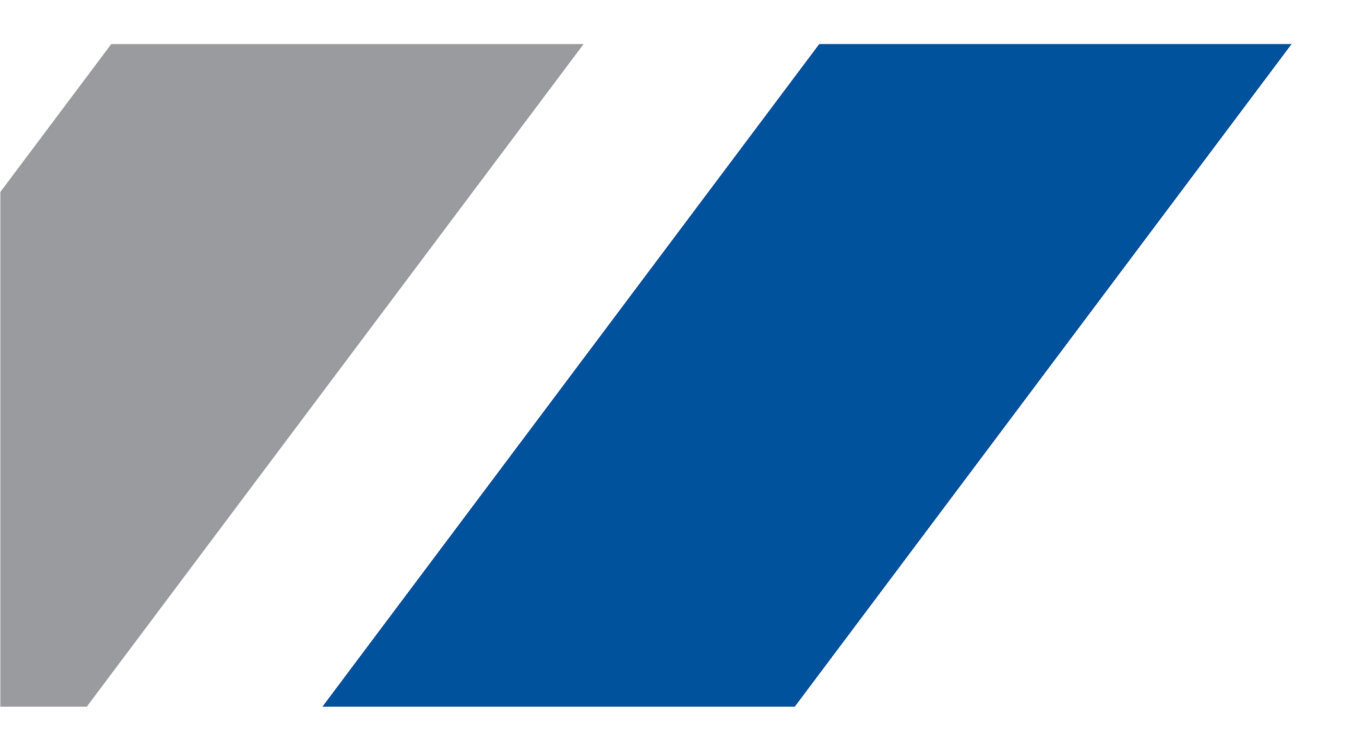

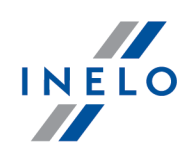

## **4Trans**

Tutorial - Import delegacji z GBOX Online

#### © 2002 - 2020 INELO Polska Sp. z o.o. Wszystkie prawa zastrzeżone

Kopiowanie, wprowadzanie zmian, przesyłanie, publiczne odtwarzanie i wszelkie wykorzystywanie tych treści wymaga uprzedniej pisemnej zgody wydawcy.

Nazwy firm i produktów wymieniane w tej Instrukcji mogą być zastrzeżonymi nazwami lub zastrzeżonymi znakami handlowymi ich właścicieli. Wydawca oraz autor nie roszczą sobie do nich żadnych praw.

Chociaż dołożono szczególnej staranności w trakcie tworzenia tego dokumentu, to jednak ani wydawca ani autor nie odpowiadają za błędy i opuszczenia ani za szkody spowodowane użyciem informacji zawartych w tym dokumencie. W żadnym razie wydawca ani autor nie odpowiadają za nieuzyskany przychód ani też za żadne inne szkody ekonomiczne bezpośrednio lub pośrednio spowodowane lub rzekomo spowodowane przez ten dokument.

Okna programu przedstawione w obrazach (screen'ach) zamieszczonych w niniejszej instrukcji mogą się różnić kształtem i zawartością od okien posiadanej wersji programu. Różnica ta może wystąpić szczególnie dla wersji programu innej od wersji instrukcji.

Produkcja: INELO Polska Sp. z o.o.

ul. Karpacka 24/U2b 43-300 Bielsko-Biała POLAND www.inelo.pl

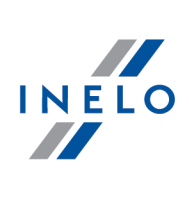

# Spis treści

| 1. | Tutorial - Import delegacji z GBOX Online | 4 |
|----|-------------------------------------------|---|
|    | 1.1. Konfiguracja połączenia              | 4 |
|    | 1.2. Import delegacji                     | 6 |

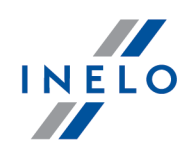

Jeśli posiadasz aplikację GBOX Online i program 4Trans zawierający moduł Rozliczenia możesz włączyć mechanizm importowania delegacji i odcinków zagranicznych z GBOX Online. Delegacje i odcinki zagraniczne generowane są automatycznie na podstawie powiązanych obszarów oraz miejsc przekroczenia granicy — więcej w "pomocy aplikacji GBOX Online".

Poradnik zawiera opis poszczególnych kroków jakie należy wykonać, aby skonfigurować połączenie pomiędzy GBOX Online i 4Trans'em. W dalszej części znajduje się opis importu delegacji do programu 4Trans.

#### Kilka istotnych uwag:

- dane do rozliczenia delegacji w panelu GBOX Online generowane są tylko i wyłącznie dla zakończonych delegacji;
- dane do rozliczenia odcinków zagranicznych w panelu GBOX Online generowane są również dla niezakończonych odcinków
- delegacja rozpoczyna się po opuszczeniu przez samochód obszaru "miejsca delegacji", a kończy się po wjeździe do tego samego lub innego obszaru "miejsca delegacji".
- delegacje nie są widoczne w panelu GBOX Online można zobaczyć je w programie 4Trans po uprzednim ich zaimportowaniu;
- delegacja/odcinek zagraniczny w GBOX Online **powiązana jest z samochodem** (GBOX ID), a nie z kierowcą jeśli kierowca wróci do obszaru tzw. "miejsca delegacji" innym środkiem transportu niż samochód posiadający urządzenie GBOX, to delegacja **nie zostanie zakończona**.
- koniecznie zapoznaj się z opisem konfigurowania delegacji w pomocy GBOX Online.

#### 1.1. Konfiguracja połączenia

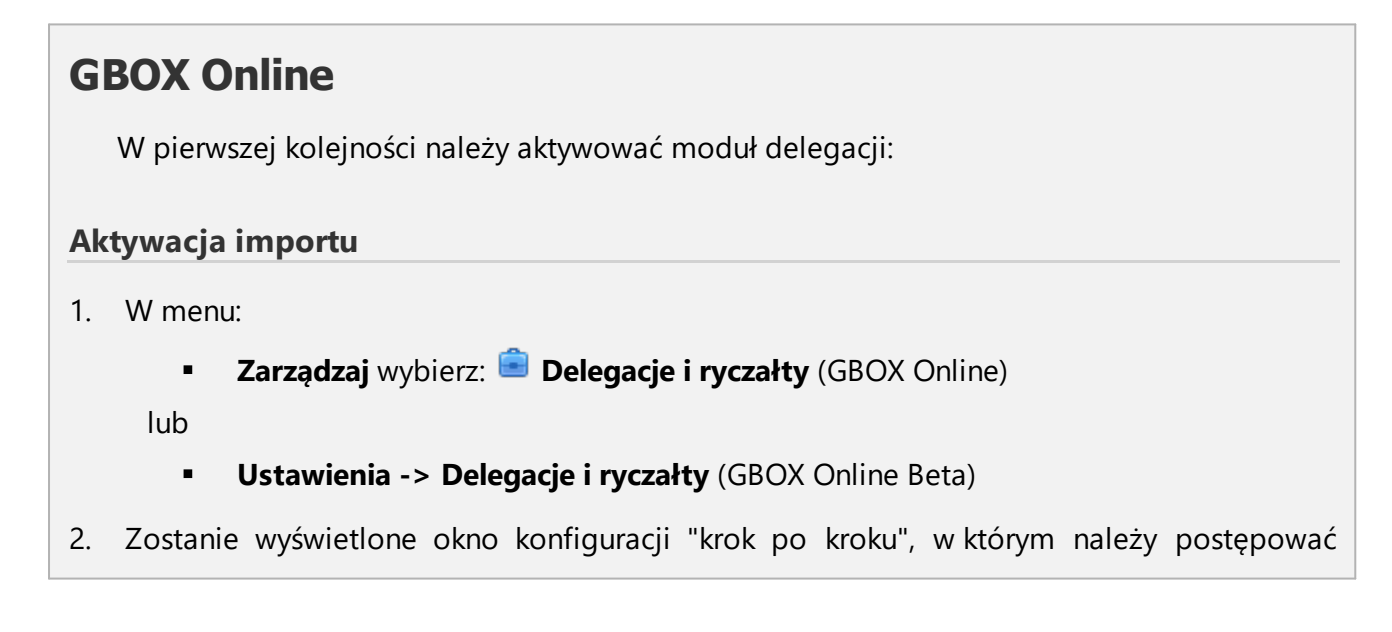

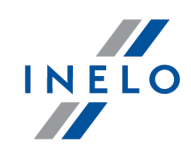

zgodnie z wytycznymi opisanymi w poszczególnych etapach.

#### Dla przypomnienia:

Bardzo ważnym etapem jest wyznaczenie miejsc rozpoczęcia/zakończenia delegacji — bez nich delegacje nie będą generowane. Po zakończeniu "konfiguracji" można w dowolnym momencie dodać/edytować bądź usunąć "miejsca

delegacji" — w menu: Zarządzaj wybierz: 💼 Delegacje i ryczałty.

3. W ostatnim kroku panel GBOX Online wyświetli: **hasło** i **login do 4Trans** — można przejść do konfiguracji połączenia w programie 4Trans (opis poniżej).

## 4Trans

Cała konfiguracja znajduje się w oknie ustawień programu:

#### Ustawienia

- 1. W menu: **Dane podstawowe** wybierz: **Ustawienia**, po otwarciu okna w zakładce: **Główne** zaznacz pozycję: **Współpraca GBOX Online**.
- 2. Zaznacz opcję: Włącz obsługę GBOX® Online.
- 3. Wprowadź Login i Hasło, które zostały utworzone w panelu GBOX Online kliknij

| Sant (re)     Główne     Migori Z kałty kletowy       Import 2 kałty kletowy     Słówne     Import 2 kałty kletowy       Import 2 kałty kletowy     Ustawienia filtrów     Ustawienia krygłądu       Import 2 kałty kletowy     Ustawienia krygłądu     Import 2 kałty kletowy       Import 2 kałty kletowy     Ustawienia krygłądu     Import 2 kałty kletowy       Import 2 kałty kletowy     Ustawienia krygłądu     Import 2 kałty kletowy       Import 2 kałty kletowy     Import 2 kałty kletowy     Import 2 kałty kletowy       Import 2 kałty kletowy     Import 2 kałty kletowy     Import 2 kałty kletowy       Import 2 kałty kletowy     Import 2 kałty kletowy     Import 2 kałty kletowy       Import 2 kałty kletowy     Import 2 kałty kletowy     Import 2 kałty kletowy       Import 2 kałty kletowy     Import 2 kałty kletowy     Import 2 kałty kletowy       Import 2 kałty kletowy     Import 2 kałty kletowy     Import 2 kałty kletowy                                                                                                    |                                                                                                    | Główne - Współpraca z GBOX Online     Użytkownik Hasło     Testuj połączenie  Informacja     W celu pobrania danych z GBOX Online należy uzupełnić pole "GBOX ID" dla samochodów     Keżeł chcesz uzyskać wiecej informacji, przedź do Pomocy programu.     Aby pobrać "GBOX ID" samochodów z GBOX Online i przypisać je na podstawie numeru rejestracyjnego do samochodów w systemie TachoScan, kliknij     Poblerz GBOX ID |
|----------------------------------------------------------------------------------------------------|----------------------------------------------------------------------------------------------------|----------------------------------------------------------------------------------------------------|
| Containenna Containenna Containen Containen Co | Ustawienia delegacji<br>Podczas zapisu delegacji na wykresie tygodniowym weryfikuj państwo noclegu z GBOX Online<br>Podczas pobierania delegacji z GBOX Online pomiń delegacje krajowe o czasie trwania poniżej 00:00 🐑<br>W przypadku, gdy rozpoczęcie lub zakończenie delegacji z GBOX Online występuje na postoju, dostosuj czas rozpoczęcia i zakończenia do czynności<br>z tarky terworyc |                                                                                                    |
| ÷<br>A                                                                                                    | Eksport ustawień Import ustav                                                                                                    |                                                                                                    |
| N                                                                                                    | r instalacji klienta: 4.6.3 Nr klucza:441 ()                                                                                                    | Aktywna firma: WSBMMB Użytkownik                                                                                                    |
|                                                                                                    | Rys. Pi                                                                                                    | rzykładowy Login i hasło do połączenia z GBOX Online.                                                                                                    |

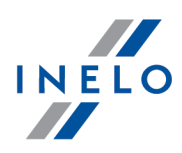

ID do samochodów dostępnych w programie 4Trans. GBOX ID jest konieczny do powiązania samochodu w GBOX Online z samochodem w programie 4Trans.

Numer GBOX ID nie zostanie pobrany jeśli w oknie edycji danego samochodu pole **GBOX ID** jest już wypełnione jakimikolwiek danymi.

Istnieje możliwość ręcznego dodania/zmiany numeru GBOX ID — otwórz do edycji wybrany samochód, a następnie przejdź do pola: **GBOX ID** w zakładce **Dane podstawowe**.

- Przeglądnij pozostałe ustawienia GBOX Online w razie potrzeby zaznacz/odznacz wybrane — opis ustawień znajduje się w temacie: "[014] Ustawienia -> Główne -> Współpraca GBOX Online".
- 6. Program jest gotowy do importowania delegacji i odcinków zagranicznych przejdź do tematu: "<u>Import delegacji</u> i ub "Import odcinków zagranicznych"

#### 1.2. Import delegacji

## **Przed importem**

1. Upewnij się czy masz pobrane dni z karty kierowcy i/lub zeskanowane, kompletnie wypełnione wykresówki (moduł TachoScan) w okresie, w którym chcesz importować delegacje.

Jeśli brakuje dni z karty kierowcy i/lub wykresówek lub ponadto nie wypełniono numeru rejestracyjnego pojazdu na wykresówce to delegacje zostaną tylko częściowo lub nie zostaną w ogóle zaimportowane.

## Import

Delegacje można zaimportować tylko w oknie "wykresu tygodniowego" lub "wykresu miesięcznego". W obydwu oknach przebiega on tak samo, dlatego import zostanie pokazany tylko na przykładzie wykresu tygodniowego.

- 1. W menu: Rozliczenia wybierz: [306] Wykres tygodniowy.
- 2. Zaznacz opcję: **Kierowca**, a następnie wybierz pracownika, dla którego będziesz importował delegacje w dalszej kolejności określ **okres od-do** wyświetlanych danych —

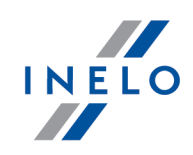

|    | najwygodniej wybierz taki okres, aby zawierał się w nim przedział czasu importowanych delegacji, kliknij Zastosuj.                                                                                                    |  |  |
|----|----------------------------------------------------------------------------------------------------|--|--|
| 3. | W pasku narzędziowym wykresu tygodniowego kliknij: 🕵 .                                                                                                    |  |  |
| 4. | 4. W nowym oknie (rys. poniżej) wybierz okres, z którego chcesz zaimportować delegacje -                                                                                                    |  |  |
|    | kliknij Pobierz                                                                                                    |  |  |
|    | Pobierz delegacje z GBOX Online          *Data od       Data do         2016-04-01       2016-05-18         Pobierz       Anuluj         * Informacje dotyczące delegacji z GBOX Online można pobrać maksymalnie od daty 2015-11-26 oraz nie mogą wychodzić poza zakres wykresu |  |  |

Rys. Wybór okresu importowanych delegacji.

5. Zakończenie procesu weryfikacji/importu delegacji zostanie potwierdzone informacją wyświetloną w nowym oknie:

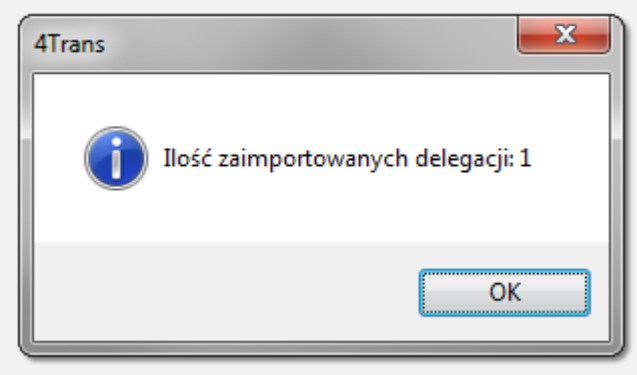

Rys. Podsumowanie importu.

6. Zaimportowane delegacje zostaną wyświetlone na wykresie w czerwonym kolorze – podobnie jak delegacje utworzone przy pomocy "odpoczynków na bazie". Przekroczenia granicy i noclegi zostaną automatycznie wyznaczone przez program.

Minimalne wynagrodzenie - inne kraje: Jeśli w ustawieniach programu zaznaczono opcję: **W trakcie wyliczania ewidencji pobieraj odcinki i** 

| INE | LO |
|-----|----|
|     | •  |

| Przy pomocy "kółka" myszy lub przycisków Poprzednia , Następna możesz przewijać wykres tygodniowy w celu odnalezienia zaimportowanych delegacji.                                                                              |
|----------------------------------------------------------------------------------------------------|
| Zanim zapiszesz:                                                                                                    |
| <ul> <li>przeglądnij zaimportowane delegacje;</li> </ul>                                                                                                    |
| • państwo docelowe:                                                                                                    |
| <ul> <li>każda delegacja domyślnie zapisywana jest z "jednym" państwem docelowym;</li> </ul>                                                                                                    |
| <ul> <li>jeśli w delegacji istnieją przekroczenia granicy tylko z jednym państwem zostanie ono<br/>automatycznie ustawione jako państwo docelowe;</li> </ul>                                                                  |
| <ul> <li>jeśli w delegacji istnieją przekroczenia granicy z wieloma państwami program nie ustawi<br/>państwa docelowego — podczas zapisu takiej delegacji zostanie wyświetlone okno wyboru<br/>państwa docelowego;</li> </ul> |
| <ul> <li>jeśli chcesz zmienić opcję "jednego" państwa docelowego na wiele państw docelowych musisz<br/>dla takich delegacji zaznaczyć opcję: Wiele państw docelowych;</li> </ul>                                              |
| <ul> <li>ryczałty za nocleg — możesz automatycznie zweryfikować państwo noclegu z GBOX<br/>Online (patrz na opis poniżej);</li> </ul>                                                                                         |
| <ul> <li>opis pozostałych elementów generowania delegacji na wykresach tygodniowym<br/>i miesięcznym znajduje się w temacie: "Generowanie delegacji w oknie wykresu<br/>tygodniowego i miesięcznego";</li> </ul>              |
| Ostatnim krokiem jest zapis delegacji: 🔁 Zapisz zmiany .                                                                                                    |
| ryfikacja państwa noclegu z GBOX Online                                                                                                    |
| Proces weryfikacji można uruchomić na dwa sposoby:                                                                                                    |
| rzycisk: 🔛                                                                                                    |
| Sprawdza, w zależności od wybranego okresu, <u>wszystkie</u> (zapisane i niezapisane),<br>importowane z GBOX Online, delegacje.                                                                                               |
| odczas zapisu delegacji                                                                                                    |
|                                                                                                    |

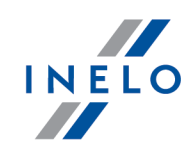

Warunkiem koniecznym jest, aby opcja: **Podczas zapisu weryfikuj państwo noclegu z GBOX Online** była 🗹 zaznaczona (menu: ඟ Ustawienia).

Sprawdza tylko niezapisane, zaimportowane z GBOX Online, delegacje.

W obydwu przypadkach po zakończeniu weryfikacji zostanie wyświetlone okno zawierające listę noclegów, dla których państwo noclegu z programu 4Trans jest inne niż zaimportowane z GBOX Online (rys. poniżej - przykład).

| Weryfikacja państw noclegów |                  |            |                  |  |  |
|-----------------------------|------------------|------------|------------------|--|--|
| Samochód                    | Data             | Państwo 4T | Państwo GBOX     |  |  |
| OPR 25                      | 2015-01-29 21:06 | V Niemcy   | 🔲 Brak państwa   |  |  |
| OPR 25                      | 2015-02-04 21:00 | Viemcy     | 🔲 Brak państwa   |  |  |
| OPR 25                      | 2015-02-05 21:00 | V Niemcy   | 🔲 Brak państwa   |  |  |
| OPR 25                      | 2015-02-09 21:00 | V Niemcy   | 🔲 Brak państwa   |  |  |
| OPR 25                      | 2015-02-12 00:17 | Viemcy     | 🔲 Brak państwa   |  |  |
| OPR 25                      | 2015-02-12 21:00 | Viemcy     | 🔲 Brak państwa   |  |  |
| OPR 25                      | 2015-03-04 23:05 | Belgia     | Niemcy           |  |  |
| OPR 25                      | 2015-03-31 21:02 | Viemcy     | Austria          |  |  |
| OPR 25                      | 2015-04-01 17:29 | Viemcy     | Czechy           |  |  |
| OPR 25                      | 2015-04-22 17:56 | V Niemcy   | Czechy           |  |  |
| OPR 25                      | 2015-08-25 17:22 | Viemcy     | Czechy           |  |  |
| OPR 25                      | 2015-11-25 21:41 | Viemcy     | Austria 🔫        |  |  |
| •                           |                  | III        | 4                |  |  |
| Zapisz do pliku             | ı                |            | Zatwierdź Anuluj |  |  |

Rys. Okno weryfikacji państw noclegu.

W powyższym oknie możesz wybrać, które z państw (Państwo 4T lub Państwo GBOX) przyjąć jako państwo noclegu.

Jeśli wybierzesz państwo noclegu = "Brak państwa" to po "zatwierdzeniu" program oprócz wyświetlenia ostrzeżenia zapisze taką delegację ze statusem: NIEROZLICZONA.

Program nie będzie powtórnie sprawdzał państw noclegu dla "zatwierdzonych" (widocznych) w powyższym oknie noclegów.

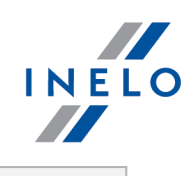

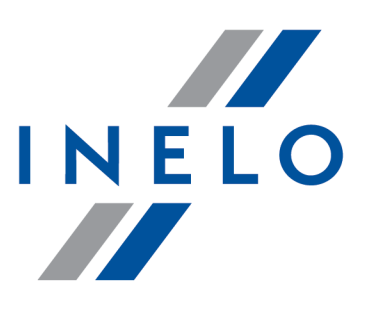

Zintegrowane rozwiązania dla transportu

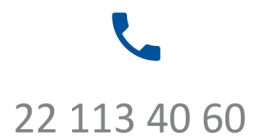

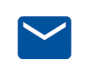

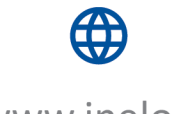

bok@inelo.pl www.inelo.pl